1. Авторизуйтесь в личном кабинете студента РАНХиГС (<u>https://lk.ranepa.ru/</u>), используя для этого данные своей учетной записи (логин и пароль). Данные высылаются автоматически после зачисления в Академию. В случае, если вы не знаете данные от своей учетной записи - обратитесь в Деканат по адресу: dekanat-la-ion@ranepa.ru.

Школьникам Приемная комиссия Высшее образование Бизнес-образование Кадры для госуправления Наука и консалтинг Академия

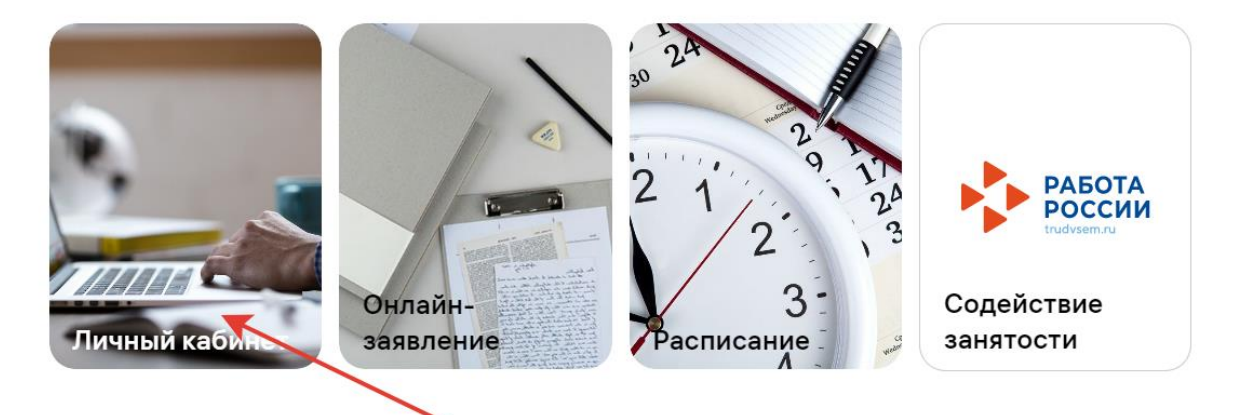

2. В личном кабинете студента выберите раздел «Индивидуальные достижения» и перейдите в него.

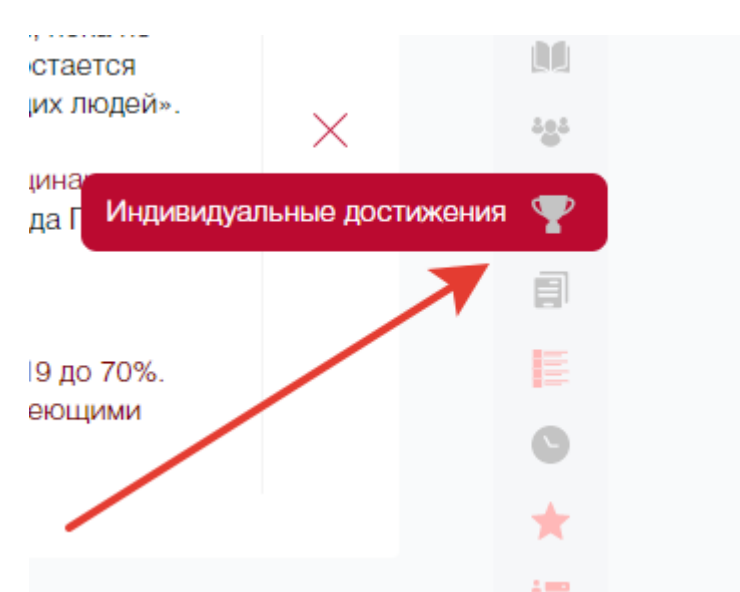

3. В разделе «Индивидуальные достижения» вы можете увидеть все достижения, размещенные в портфолио на текущий момент, а также добавить новые.

4. Для того, чтобы добавить новое достижение нажмите на гиперссылку «Новое достижение».

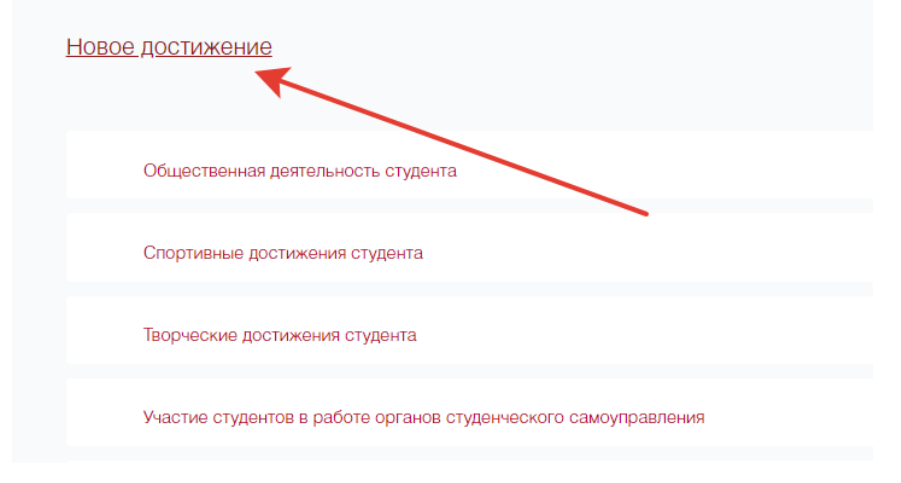

5. Далее выберите тип достижения, реквизиты, подтверждающие его (при наличии), а также загрузите файл с подтверждением индивидуального достижения. После заполнения всех полей нажмите «Сохранить», Ваша заявка отправится ответственному сотруднику подразделения и будет им обработана. После одобрения заявки достижение появится в портфолио.

| Достижение*                                                                                                    |           |
|----------------------------------------------------------------------------------------------------|-----------|
|                                                                                                    | $\sim$    |
| Академиада                                                                                                    | -         |
| Активная общественная жизнь                                                                                             |           |
| Аттестат с отличием, или медалью, диплом СПО с отличием                                                                 |           |
| Благодарность                                                                                                    |           |
| Бронзовый призер Сенаторского и Академического кубков в составе жманды I<br>по футболу, 2015                            | ион       |
| Бронзовый призер соревнований по классическому жиму лежа в программе<br>Московских Студенческих Спортивных Игр, 2017 г. |           |
| Волонтер PGLS (The Preparing Global Leaders Summit)                                                                     |           |
| Волонтер «Тотальный диктант»                                                                                            |           |
| Волонтер Гайдаровский форум                                                                                             |           |
| Волонтер Гайдаровского форума - 2018                                                                                    |           |
| Грамота                                                                                                    |           |
| n                                                                                                    |           |
| Дата выдачи документа*                                                                                                  |           |
|                                                                                                    |           |
|                                                                                                    |           |
|                                                                                                    |           |
|                                                                                                    |           |
|                                                                                                    |           |
| Загрузить файл 🧖                                                                                                    |           |
|                                                                                                    |           |
| Ссылка на скачивание*                                                                                                   |           |
|                                                                                                    |           |
|                                                                                                    |           |
|                                                                                                    | — ¥       |
|                                                                                                    | Covpanium |
|                                                                                                    | Сохранить |

Новое индивидуальное достижение